LabVIEW 2009 (or SP1) Installation on ...

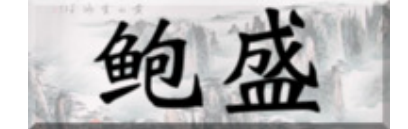

## Forrest Sheng Bao's Cyberhome

\_\_\_\_\_

## LabVIEW 2009 (or SP1) Installation on Ubuntu Linux 9.10/10.04

by Forrest Sheng Bao http://fsbao.net

First, install rpm on your Ubuntu box

sudo apt-get install rpm

Then, mount the installation DVD. Since LabVIEW 2009, NI puts Linux version and Mac OS X version on the same DVD - Did they copy the idea from MATLAB? So it's a little bit tricky: http://ubuntuforums.org/showthread.php?t=1223545

\_\_\_\_\_

I used this command. But it varies depending on your CDROM device name.

sudo mount /dev/sr0 /media/cdrom1 -t hfsplus

Now you are ready. Go to the directory where LabVIEW installation RPMs are. Run these commands sequencially. You can copy and paste them into your Terminal.

For LabVIEW 2009 SP1 (Spring 2010 update)

| sudo rpm -ivh labview-2009-rte-9.0.1-1.i386.rpmnodepsforce-debian        |
|--------------------------------------------------------------------------|
| sudo rpm -ivh labview-2009-core-9.0.1-1.i386.rpmnodepsforce-debian       |
| sudo rpm -ivh labview-2009-appbuild-9.0.1-1.i386.rpmforce-debian         |
| sudo rpm -ivh labview-2009-desktop-9.0.1-1.i386.rpmnodepsforce-debian    |
| sudo rpm -ivh nisvcloc-9.0.1-1.i386.rpmnodepsforce-debian                |
| sudo rpm -ivh labview-2009-help-9.0.1-1.i386.rpmforce-debian             |
| sudo rpm -ivh labview-2009-examples-9.0.1-1.i386.rpmnodepsforce-debian   |
| sudo rpm -ivh nilvmerge-9.0.1-1.i386.rpmnodepsforce-debian               |
| sudo rpm -ivh nilvcompare-9.0.1-1.i386.rpmnodepsforce-debian             |
| sudo rpm -ivh labview-2009-pro-9.0.1-1.i386.rpmforce-debian              |
| sudo rpm -ivh labview-2009-ref-9.0.1-1.i386.rpmforce-debian              |
| sudo rpm -ivh niwebpipeline20_dep-2.0-5.i586.rpmnodepsforce-debian       |
| sudo rpm -ivh niexfinder-base-1.0-17.i386.rpmnodepsforce-debian          |
| sudo rpm -ivh niexfinder-labview-2009-9.0.1-1.i386.rpmnodepsforce-debian |
|                                                                          |

For LabVIEW 2009 (Fall 2009 version), run below (just replacing version numbers in the filenames above accordingly):

## LabVIEW 2009 (or SP1) Installation on ...

| sudo rpm -ivh labview-2009-rte-9.0.0-1.i386.rpmnodepsforce-debian        |
|--------------------------------------------------------------------------|
| sudo rpm -ivh labview-2009-core-9.0.0-1.i386.rpmnodepsforce-debian       |
| sudo rpm -ivh labview-2009-appbuild-9.0.0-1.i386.rpmforce-debian         |
| sudo rpm -ivh labview-2009-desktop-9.0.0-1.i386.rpmnodepsforce-debian    |
| sudo rpm -ivh nisvcloc-9.0.0-1.i386.rpmnodepsforce-debian                |
| sudo rpm -ivh labview-2009-help-9.0.0-1.i386.rpmforce-debian             |
| sudo rpm -ivh labview-2009-examples-9.0.0-1.i386.rpmnodepsforce-debian   |
| sudo rpm -ivh nilvmerge-9.0.0-1.i386.rpmnodepsforce-debian               |
| sudo rpm -ivh nilvcompare-9.0.0-1.i386.rpmnodepsforce-debian             |
| sudo rpm -ivh labview-2009-pro-9.0.0-1.i386.rpmforce-debian              |
| sudo rpm -ivh labview-2009-ref-9.0.0-1.i386.rpmforce-debian              |
| sudo rpm -ivh niwebpipeline20_dep-2.0-5.i586.rpmnodepsforce-debian       |
| sudo rpm -ivh niexfinder-base-1.0-15.i386.rpmnodepsforce-debian          |
| sudo rpm -ivh niexfinder-labview-2009-9.0.0-1.i386.rpmnodepsforce-debian |
|                                                                          |

Then you should have LabVIEW ready. You may move on to install other NI software on the DVD.

LabVIEW Linux

## This site does not stand the prospective of Texas Tech University.

Copyleft and Copywrite 1984 -2010 Forrest Sheng Bao Contact me

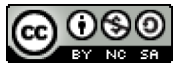

Except where otherwise noted, Forrest's homepage is licensed under a Creative Commons Attribution-Noncommercial-Share Alike 3.0 United States License.

Powered by Open Source Technologies Linux, Apache, PHP, MySQL and Drupal

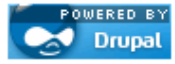